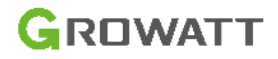

## Step1. SIM card installation

Remove the rubber plug, and loss the screws.Open the cover, and take out the PCB board, and insert the SIM card.Put the PCB back to the cover, tighten the screw, and put back the rubber plug.

Note: 1. If the GPRS module with SIM card, no need above operation.

2. No touch of other components during operation.

## **Quick Installation Guideline**

For more info, please download from http://server.growatt.com

T +8675527471942

E service@ginverter.com

**Growatt ShineGPRS** 

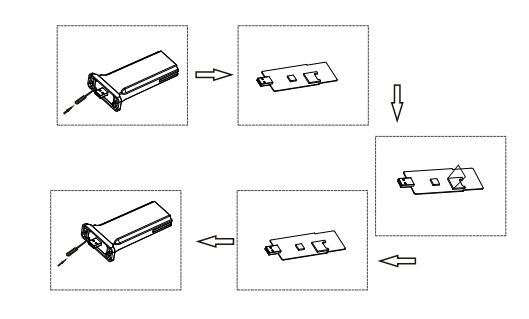

## Step2. Connect GPRS Device with the Inverter

Plug GPRS into the WiFi/GPRS port.

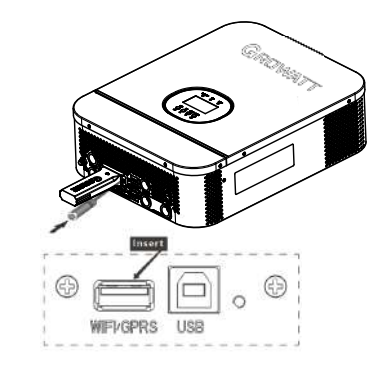

## Step3. Registration and adding device

Scan the QR code below to download ShinePhone, also you can search ShinePhone in iOS or Google Play Store, download and install it.

Note: 1. Make sure you download the latest version;

F +86 755 2747 2131

W www.growatt.com

2. For further information please visit server.growatt.com.

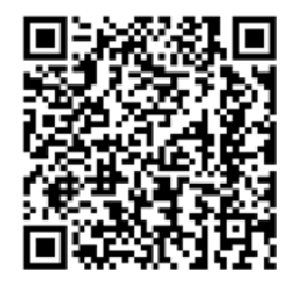

【Android&iOS】

1. Open ShinePhone APP, click "Register" on login page.

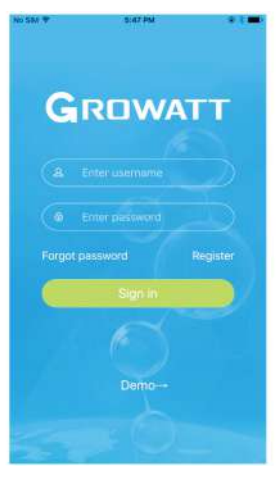

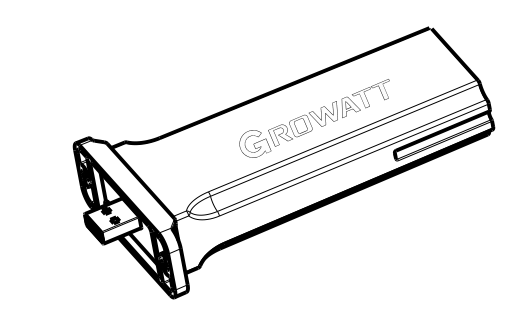

Note: If you select a wrong country and city, the system time maybe wrong.

2. Select country and city, then click "Next" enter next page. 3. Fill out the required information, then click "Next", it will guide you to the "Add datalogger" page.

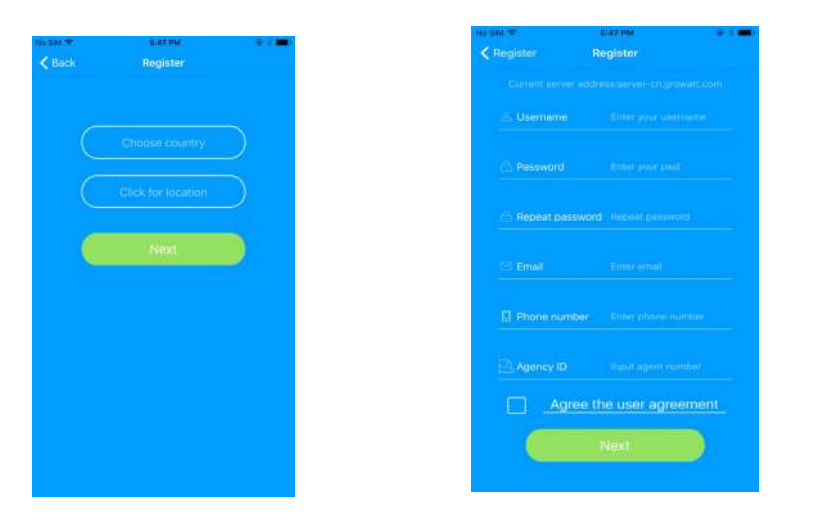

4.Scan or input the ShineGPRS barcode and checkcode, then click "Register", after register succeed, it will move you to the "my plant" page.

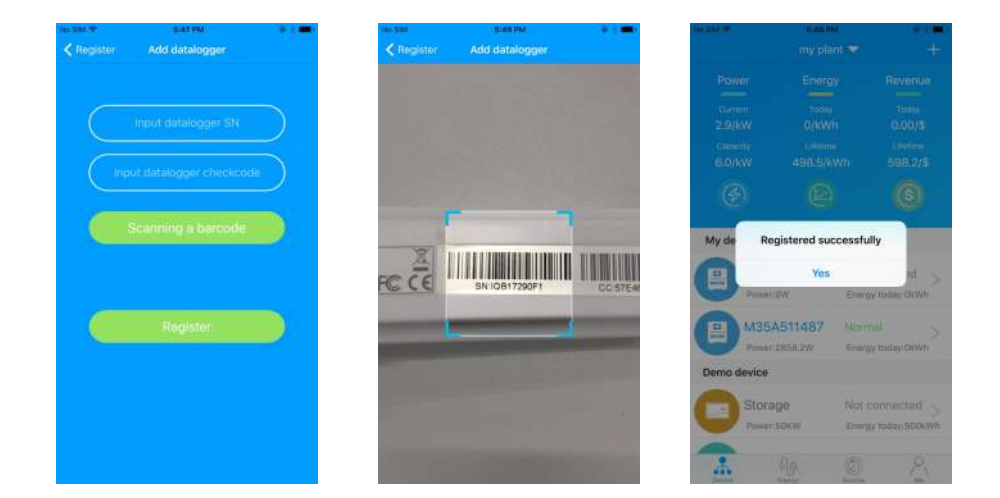

5. In "my plant" page, select the inverter in the device list to check the inverter update information.

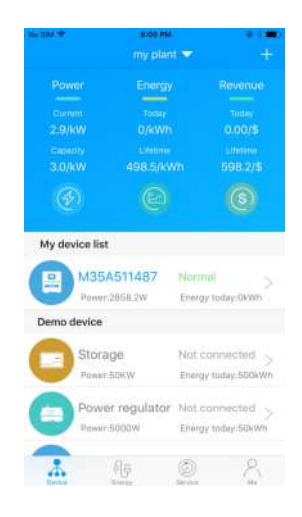

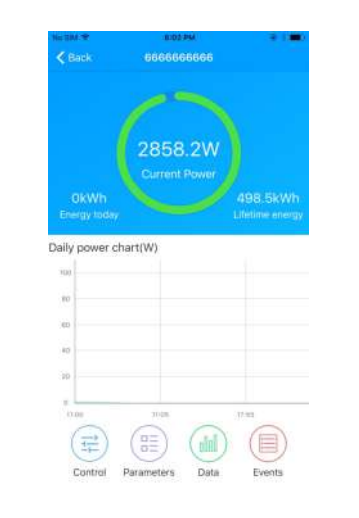

6.If you want to add/edit/delete/configure a datalogger, click the "+" sign on the right top side of the "my plant" page. There are 4 options in the dialog window when push on the datalogger's serial number, click the one you need.

Note:1) After add ShineGPRS to server account, it will automatic communicate with Growatt server, you can remove the rubber plug on the KEY button to check the blue LED, when it turns from flash every 0.2 sec to flash every 1 sec, mean communication OK.

2) If want change ShineGPRS to a new account, delete it from previous account first, then add it to new account.

3) If want to set ShineGPRS to factory settings, remove the rubber plug, and press the KEY button for 6 sec until blue LED always ON.

4) If want to restart ShineGPRS, short press the KEY button.

| Add Untangger<br>Datalogoe He<br>Add plant |
|--------------------------------------------|
| And plant                                  |
|                                            |
| 0 0                                        |
|                                            |
| B7 Specific<br>H Charge scales (Sale       |
|                                            |
| Not convertible<br>transpirous Atte        |
| datur the concentration                    |
|                                            |

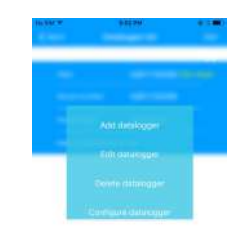

🚣 <u>A</u> 🙆 S